| 1)      | INTRODUCTION          | 2 |
|---------|-----------------------|---|
| ,<br>2) | INSTALLATION          | 3 |
| ,<br>3) | CONNECTION            | 4 |
| 4)      | SETUP                 | 5 |
| ,<br>5) | PROGRAMMING           | 7 |
| ,<br>6) | PROGRAMMING CYCLOGRAM | 8 |
| -1      |                       | - |

#### FLEXIBOWL PARAMETERS URCAP

#### 1) INTRODUCTION

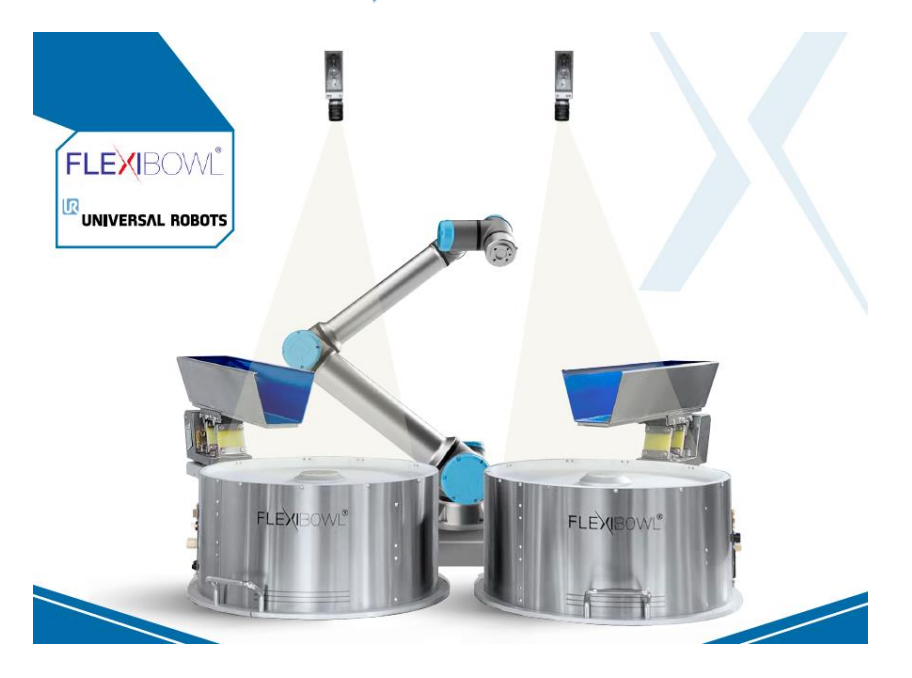

FlexiBowl Parameters is a URCap developed to integrate FlexiBowl<sup>®</sup> with UniversalRobot so as to make the system configuration as simple as possible. By allowing you to control every movement of the FlexiBowl<sup>®</sup> you only use the robot's TeachPendant.

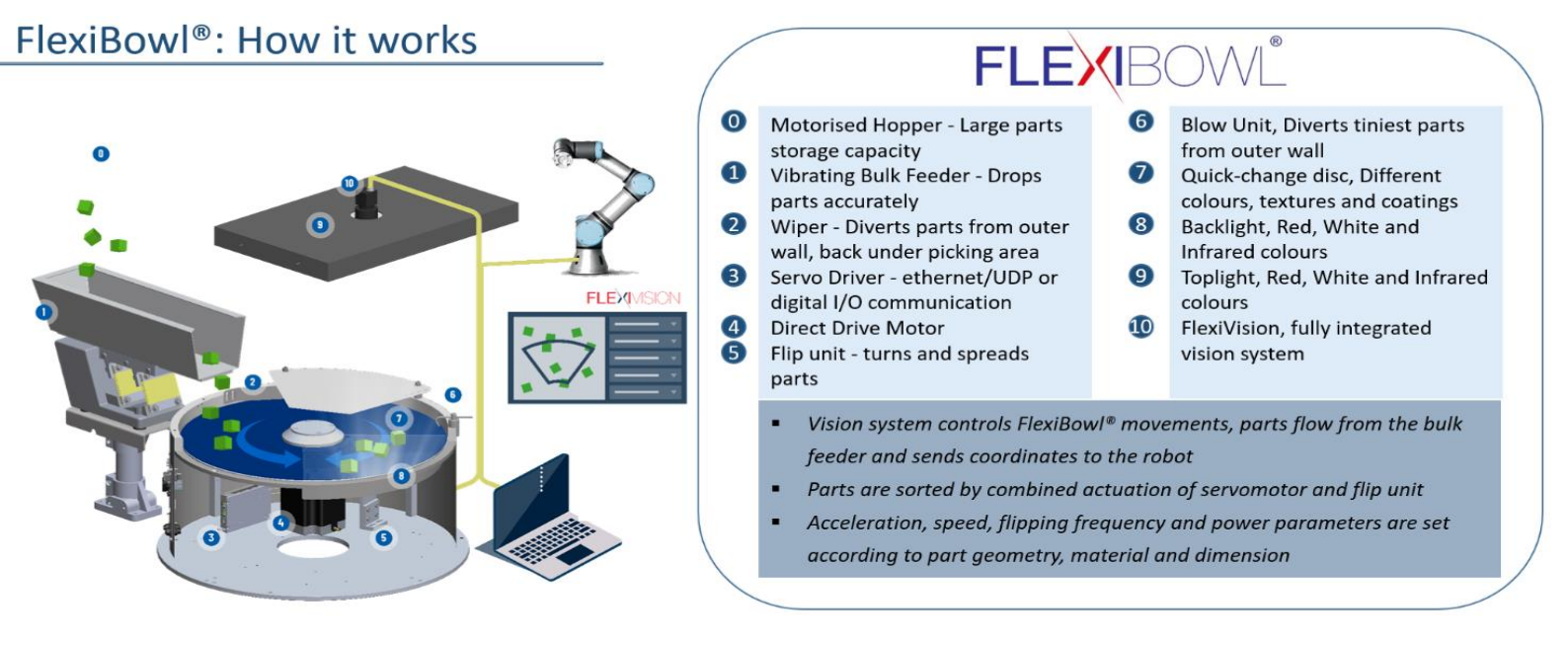

before proceeding with the URCap installation phase, make sure that you have read and correctly

performed all the steps described in the FlexiBowl® user manual

This URCap will use port 60000 for the <u>XMLRCP</u> communication

## 2) INSTALLATION

| <unnamed></unnamed>                                   | i storat<br>O institues<br>O institues |   | > Preferences               | Settings<br>Active URCaps |      |
|-------------------------------------------------------|----------------------------------------|---|-----------------------------|---------------------------|------|
| <ur> <li>unnamed&gt;</li> <li>Load Program</li> </ur> | C Antilingen<br>O Schardburgen Andrage |   | > Preferences<br>> Pessword | Active URCaps             |      |
| Load Program                                          | U Statestere Radius                    | • | > Password                  |                           |      |
| Load Program                                          |                                        |   | -                           |                           |      |
|                                                       |                                        |   | V System                    |                           |      |
|                                                       |                                        |   | Remote                      |                           |      |
| Data d                                                | No Variables                           |   | Control                     |                           |      |
| Stopped                                               |                                        |   | Network                     | UBCas internation         |      |
|                                                       |                                        |   | update                      |                           |      |
|                                                       |                                        |   |                             |                           |      |
| Robot Age                                             |                                        |   |                             |                           |      |
|                                                       |                                        |   |                             |                           |      |
|                                                       |                                        |   |                             |                           |      |
| 10 23 27 36                                           |                                        |   |                             | _                         |      |
|                                                       |                                        |   | Exit                        | • -                       |      |
| Ghow Waypoin                                          | res                                    |   |                             |                           |      |
| Course all Scand                                      |                                        |   | Power all                   | Sceed 307%                | 0.00 |

- 1) Copy the "Flexibowl-1.0.urcap" file to a USB flash drive
- 2) Insert the USB device in the robot's TeachPendant
- 3) Press "Settings" in the top right menu, then "System" → URCaps and click on the installation button (+)

| <u> </u>                       | PRODUKH <b>kumaneto 📑 🛅 🔚 🗔</b><br>RSTRUATON <b>defaut</b> 🤐 Inter- | 💷 🚟 🦱 💷       | ାହା≣ <u> </u>                                                                                                    | PRODUKT <b>commende C C C</b>                                                                     | u 🛛 🖱 🔡 🖃 |
|--------------------------------|---------------------------------------------------------------------|---------------|----------------------------------------------------------------------------------------------------|---------------------------------------------------------------------------------------------------|-----------|
|                                | Select URCap to install                                             |               |                                                                                                    | Settings                                                                                          |           |
| ter CA Case Facts Dates Parama |                                                                     | CCC:<br>Labor | Preferences     Active LRCaps     Password     Di Cocontrol                                                                                                    | Pernote TCP                                                                                       |           |
| csbatyre-1.0.0.urcap           |                                                                     |               | System<br>System<br>Backup                                                                                                    |                                                                                                   |           |
|                                |                                                                     |               | URCaps Postet                                                                                                    |                                                                                                   |           |
|                                |                                                                     |               | Registration<br>Reviole<br>Control URCap Information<br>URCap taske Coboff/RC                                                                                                    |                                                                                                   |           |
|                                |                                                                     |               | Network Developer: 10.7741.0.1.<br>Developer: 107741.0.1.<br>Update Description Neuroscience of Comparison Company (Comparison Comparison) (Comparison Comparison) (Comparison Comparison) (Comparison) (Compa | Arc. del Palmar: 9. 4.6640 Silla, Valencia, Spain<br>a UN robot through a configurable VNC server |           |
| Fiename                        | Fitter:                                                             | -             | License Type: All rights reserve<br>License<br>Copyright (c) 2018 - INUTAI 0.1.<br>All rights reserved.                                                                                                    | 4                                                                                                 |           |
|                                | Unital ties                                                         | Open Cancel   | tet + -                                                                                                    |                                                                                                   | Restart   |
| Prawer off     Spece           |                                                                     | Smiller       | Normal Sceed =                                                                                                    |                                                                                                   | Smiller   |

- 4) Select the URCap from the files of the USB device
- 5) Press "Open"
- 6) Press "Restart" to proceed with the installation.

|                       |                   | Settings        |         |
|-----------------------|-------------------|-----------------|---------|
| > Preferences         | Active URCaps     | Inactive URCaps |         |
| > Password            | Ilexibowl         |                 |         |
| 🗸 System              |                   |                 |         |
| System<br>Backup      |                   |                 |         |
| URCaps                |                   |                 |         |
| Robot<br>Registration |                   |                 |         |
| Control               | URCap Information |                 |         |
| Network               |                   |                 |         |
| Update                |                   |                 |         |
|                       |                   |                 |         |
| Exit                  | + -               |                 | Restart |

7) Once restarted, if the installation was successful, a green check mark 
 will appear next to your URCap.

## 3) CONNECTION

To complete your installation, you just have to connect to the FlexiBowl®.

|                                                                                     | ∰ <u>©</u> ∰  |              |            | PROGRAM <b><unnamed></unnamed></b><br>INSTALLATION default* | lew Open Save |   | د د<br>د   |
|-------------------------------------------------------------------------------------|---------------|--------------|------------|-------------------------------------------------------------|---------------|---|------------|
| > General                                                                           | Flexibowl     |              |            |                                                             |               |   |            |
| <ul> <li>&gt; Safety</li> <li>&gt; Features</li> <li>&gt; multiplication</li> </ul> |               | Flexibo      | wl Paramet | ers UR                                                      |               | ] |            |
| V URCaps                                                                            | Flexibowl IP: | 192.168.0.10 | CONNECT    | My Daemon Flexibowl runs                                    |               | ] |            |
| My Daemon<br>Swing                                                                  |               |              |            |                                                             |               |   |            |
| . ICAIDOWI                                                                          |               |              |            |                                                             |               |   |            |
|                                                                                     |               |              |            |                                                             |               |   |            |
|                                                                                     |               |              |            |                                                             |               |   |            |
|                                                                                     |               |              |            |                                                             |               |   |            |
|                                                                                     |               |              |            |                                                             |               |   |            |
|                                                                                     |               |              |            |                                                             |               |   |            |
|                                                                                     |               |              |            |                                                             |               |   |            |
|                                                                                     |               |              |            |                                                             |               |   |            |
|                                                                                     |               |              |            |                                                             |               |   |            |
| Power off                                                                           |               |              | Speed      | 100%                                                        | O C           | 0 | Simulation |

Press "Installation" and select the correct URCap.

| > General          | Flexibowl               |
|--------------------|-------------------------|
| > Safety           |                         |
| > Features         | Flexibowi Parameters UR |
| > Fieldbus         |                         |
| ✔ URCaps           |                         |
| My Daemon<br>Swing |                         |
| Flexibowl          |                         |
|                    |                         |
|                    |                         |
|                    |                         |
|                    |                         |
|                    |                         |
|                    |                         |
|                    |                         |
|                    |                         |
|                    |                         |
|                    |                         |
|                    |                         |
|                    |                         |
|                    |                         |
|                    |                         |
| Power off          | Speed100%               |

You must enter the IP of your FlexiBowl<sup>®</sup> in the appropriate field. If the procedure was successful and you press "Connect", the list of parameters will appear.

# 4) SETUP

|            | Image: Degree was an analysis of the section of the section of t |  |  |  |  |  |  |  |  |  |
|------------|----------------------------------------------------------------------------------------------------|--|--|--|--|--|--|--|--|--|
| > General  | Flexibowi                                                                                                    |  |  |  |  |  |  |  |  |  |
| > Safety   | Flowih owil Downworks vo. U.D.                                                                                                    |  |  |  |  |  |  |  |  |  |
| > Features | Flexibowi Parameters UK                                                                                                    |  |  |  |  |  |  |  |  |  |
| > Fieldbus | Flex/bow/ IP: 192.168.0.10 CONNECT My Daemon Flexibow/ runs                                                                                                    |  |  |  |  |  |  |  |  |  |
| V URCaps   |                                                                                                    |  |  |  |  |  |  |  |  |  |
| Swing      | Accel Move: 250 CCW Shake: -45                                                                                                    |  |  |  |  |  |  |  |  |  |
| Flexibowl  |                                                                                                    |  |  |  |  |  |  |  |  |  |
|            | Decel Move: 250 CW Shake: 45                                                                                                    |  |  |  |  |  |  |  |  |  |
|            | Speed Move: 250 Count Shake: 1                                                                                                    |  |  |  |  |  |  |  |  |  |
|            | Angle Move:   45   Flip Count:   2                                                                                                    |  |  |  |  |  |  |  |  |  |
|            | Accel Shake: 250 Flip Delay:                                                                                                    |  |  |  |  |  |  |  |  |  |
|            | Decel Shake: 250 Test Move Test Shake Test Flip Test Blow                                                                                                    |  |  |  |  |  |  |  |  |  |
|            | Speed Shake:     250     Light     Save Parameters                                                                                                    |  |  |  |  |  |  |  |  |  |
|            |                                                                                                    |  |  |  |  |  |  |  |  |  |
|            |                                                                                                    |  |  |  |  |  |  |  |  |  |
|            |                                                                                                    |  |  |  |  |  |  |  |  |  |
|            |                                                                                                    |  |  |  |  |  |  |  |  |  |
| Power off  | Speed                                                                                                    |  |  |  |  |  |  |  |  |  |

Once connected to the FlexiBowl® you can modify all the parameters and test their movements manually.

| Element       | Description                                                                                                    |
|---------------|----------------------------------------------------------------------------------------------------|
| Move          | Used to perform a single movement with clockwise or counterclockwise rotation with the parameters defined in the interface.                                                                                                    |
|               | Note: to execute the movement command, press the Test Move button.                                                                                                    |
| Shake         | Used to perform a combined clockwise and counterclockwise movement with the parameters below.<br>Note: the first movement is counterclockwise and the number of movements is given in the "Count" parameter. The<br>clockwise angle is "CW Angle" and the counterclockwise one is "CCW Angle". |
|               | Note: to execute the movement command, press the Test Shake button.                                                                                                    |
| Flip          | Used to overturn the parts on the FlexiBowl <sup>®</sup> by means of a pneumatic pulse                                                                                                    |
|               | Note: to execute the movement command, press the Test Flip button.                                                                                                    |
|               | Used to move the parts on the FlexiBowl by activating a blow of air.                                                                                                    |
| Blow          | Note: to execute the movement command, press the Test Blow button.                                                                                                    |
| Accel<br>Move | Acceleration used with every Move instruction.                                                                                                    |
| Decel<br>Move | Deceleration used with every Move instruction.                                                                                                    |
| Speed<br>Move | Speed, used to move the FlexiBowl <sup>*</sup> . Used in the Move instruction.                                                                                                    |
| Angle<br>Move | Angle with which the FlexiBowl <sup>®</sup> moves. Used in the Move instruction.                                                                                                    |

# FLEXIBOWL PARAMETERS URCAP

| Element               | Description                                                                                                    |
|-----------------------|----------------------------------------------------------------------------------------------------|
| Accel Shake           | Acceleration used with every Shake instruction.                                                                                                    |
| Decel Shake           | Deceleration used with every Shake instruction.                                                                                                    |
| Speed Shake           | Speed, in RPM, used to shake the FlexiBowl <sup>.</sup> . Used in the Shake instruction.                                                                                                    |
| CCW-Angle<br>Shake    | Counterclockwise angle that the FlexiBowl <sup>-</sup> moves at with every Shake instruction.                                                                                                    |
| CW-<br>Angle<br>Shake | Clockwise angle that the FlexiBowl <sup>-</sup> moves at with every Shake instruction.                                                                                                    |
| Count Shake           | Number of movements, in alternate directions, that are made with every Shake instruction.<br>Example: sh_count=3 means that the FlexiBowl <sup>.</sup> will move counterclockwise at an angle equal to ccw_angle,<br>clockwise at an angle equal to cw_angle, and will return at an angle equal to ccw_angle. |
| Flip Count            | Number of times the Flip will be turned on. It must be positive.                                                                                                    |
| Flip Delay            | Time, in milliseconds, between the Flip turning on and off. It must be positive.                                                                                                    |
| Light                 | Turns the backlight on/off.                                                                                                    |
| Save<br>Parameters    | Used to save all of the movement parameters in the FlexiBowl <sup>®</sup> .                                                                                                    |

#### 5) **PROGRAMMING**

|                        |                                                       |     |       |   | AM <b><unnamed>*</unnamed></b><br>ON default* | New | Open Save       |                    |                 | ۰ د<br>د د |
|------------------------|-------------------------------------------------------|-----|-------|---|-----------------------------------------------|-----|-----------------|--------------------|-----------------|------------|
| > Basic                |                                                       |     |       |   |                                               | ۹   | Command         | Graphics           | Variables       |            |
| > Advanced > Templates | <ul> <li>Robot Program</li> <li>Flexibowl:</li> </ul> |     |       |   |                                               |     | Flexibowl       |                    |                 |            |
| V URCaps               |                                                       |     |       |   |                                               |     | This program n  | ode will do a moti | on of Flexibowl |            |
| Cycle<br>Counter S     |                                                       |     |       |   |                                               |     | Epter In Addres | c of Eleviboud     |                 |            |
| My Daemon<br>Swing     |                                                       |     |       |   |                                               |     | Enter ip Addres | S OF TREXIDOWN.    |                 |            |
| Flexibowl              |                                                       |     |       |   |                                               |     |                 |                    |                 |            |
|                        |                                                       |     |       |   |                                               |     | Select the move | ment of the Flexi  | bowl            |            |
|                        |                                                       |     |       |   |                                               |     |                 |                    |                 |            |
|                        | 0                                                     |     |       |   |                                               |     |                 |                    |                 |            |
|                        |                                                       |     |       |   |                                               |     |                 |                    |                 |            |
|                        |                                                       |     |       |   |                                               |     |                 |                    |                 |            |
|                        |                                                       |     |       |   |                                               |     |                 |                    |                 |            |
|                        |                                                       |     |       |   |                                               |     |                 |                    |                 |            |
|                        |                                                       |     |       |   |                                               |     |                 |                    |                 |            |
|                        |                                                       |     |       |   |                                               |     |                 |                    |                 |            |
|                        | 1                                                     | + + | * 📕   | 5 |                                               |     |                 |                    |                 |            |
| Power off              |                                                       |     | Speed |   | 100%                                          |     | 000             |                    |                 | Simulation |

Press "program" → URCaps.

You will then have access to the list of your URCaps; select the one related to FlexiBowl<sup>®</sup> control. A function block for device control will be automatically inserted into the program.

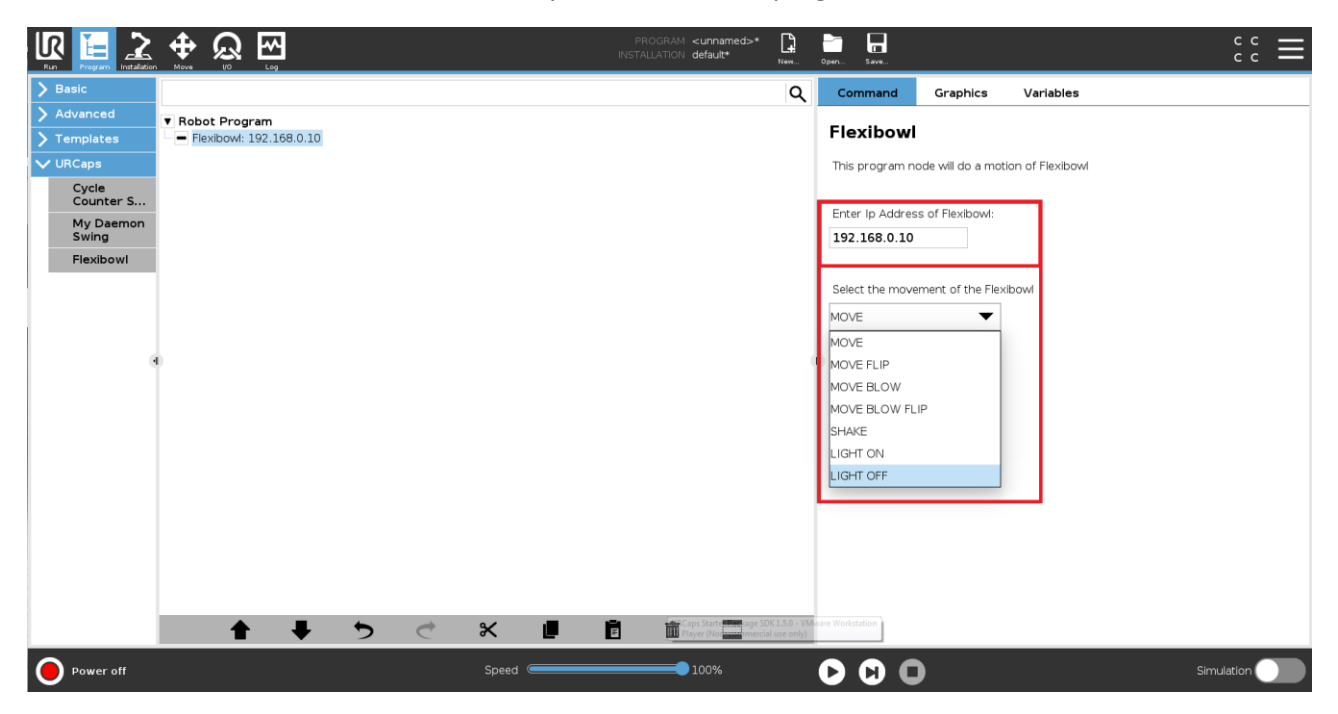

You will have to write the IP of your FlexiBowl<sup>®</sup> in the relevant field and select the movement you want to perform.

Multiple function blocks can also be used to perform combinations of movements.

### FLEXIBOWL PARAMETERS URCAP

# 6) PROGRAMMING CYCLOGRAM

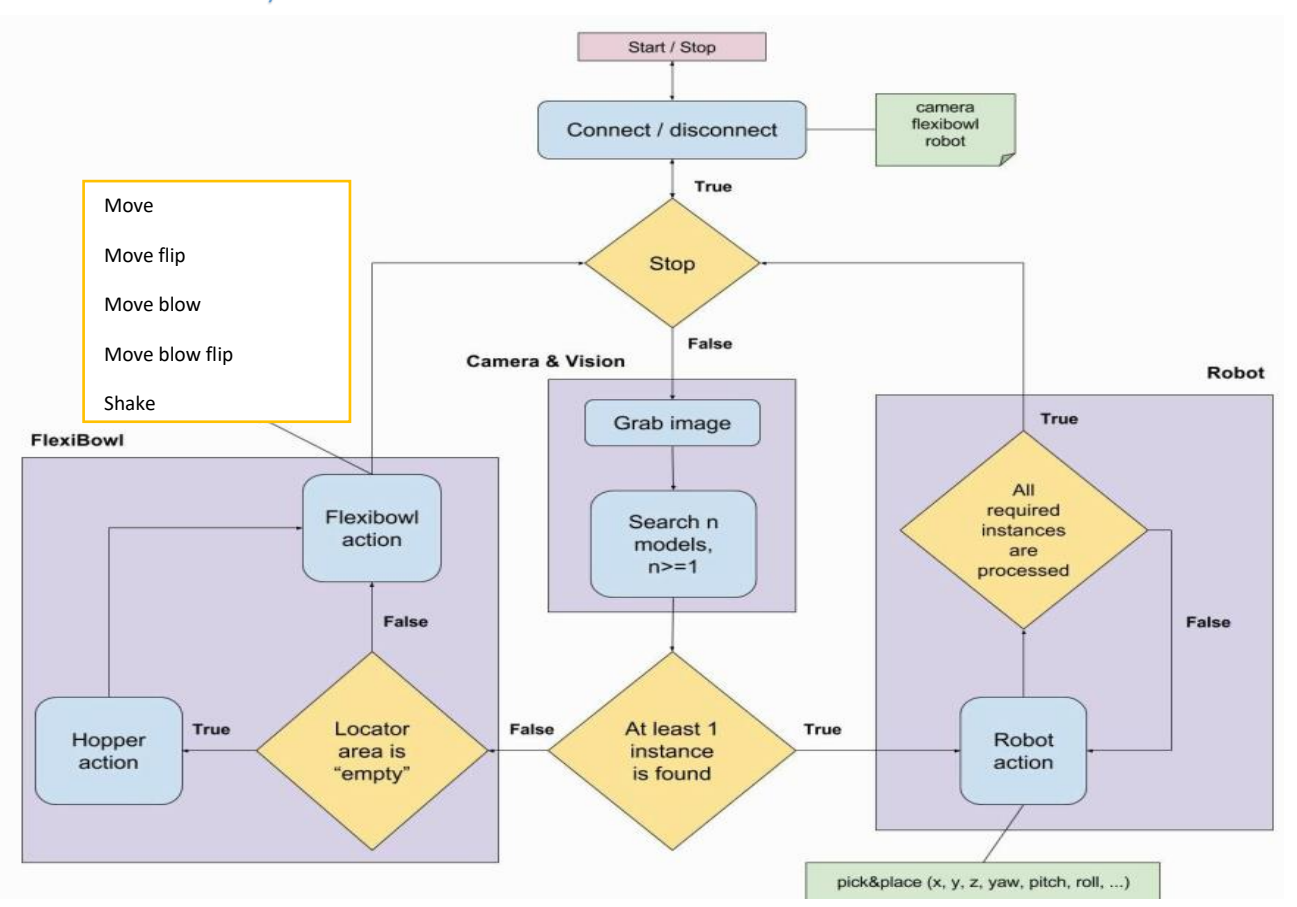